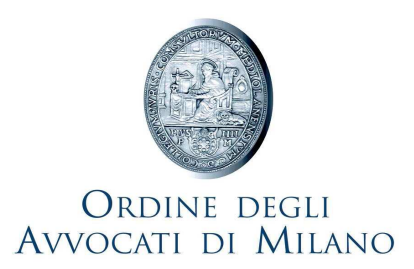

## Download dei documenti associati a decreto ingiuntivo telematico da parte dell'opponente

Una volta depositata la procura conferita dall'opponente presso la CANCELLERIA CENTRALE e associato l'avvocato dell'ingiunto al decreto ingiuntivo telematico di interesse, aprire la consolle avvocato, cliccare su "LIVE – Consultazione Registri (demo)" e da qui cliccare su "Fascicoli Personali".

In questa schermata, indicare nel campo "Cognome Parte" il cognome o la ragione sociale dell'ingiunto e premere il tasto "Ricerca".

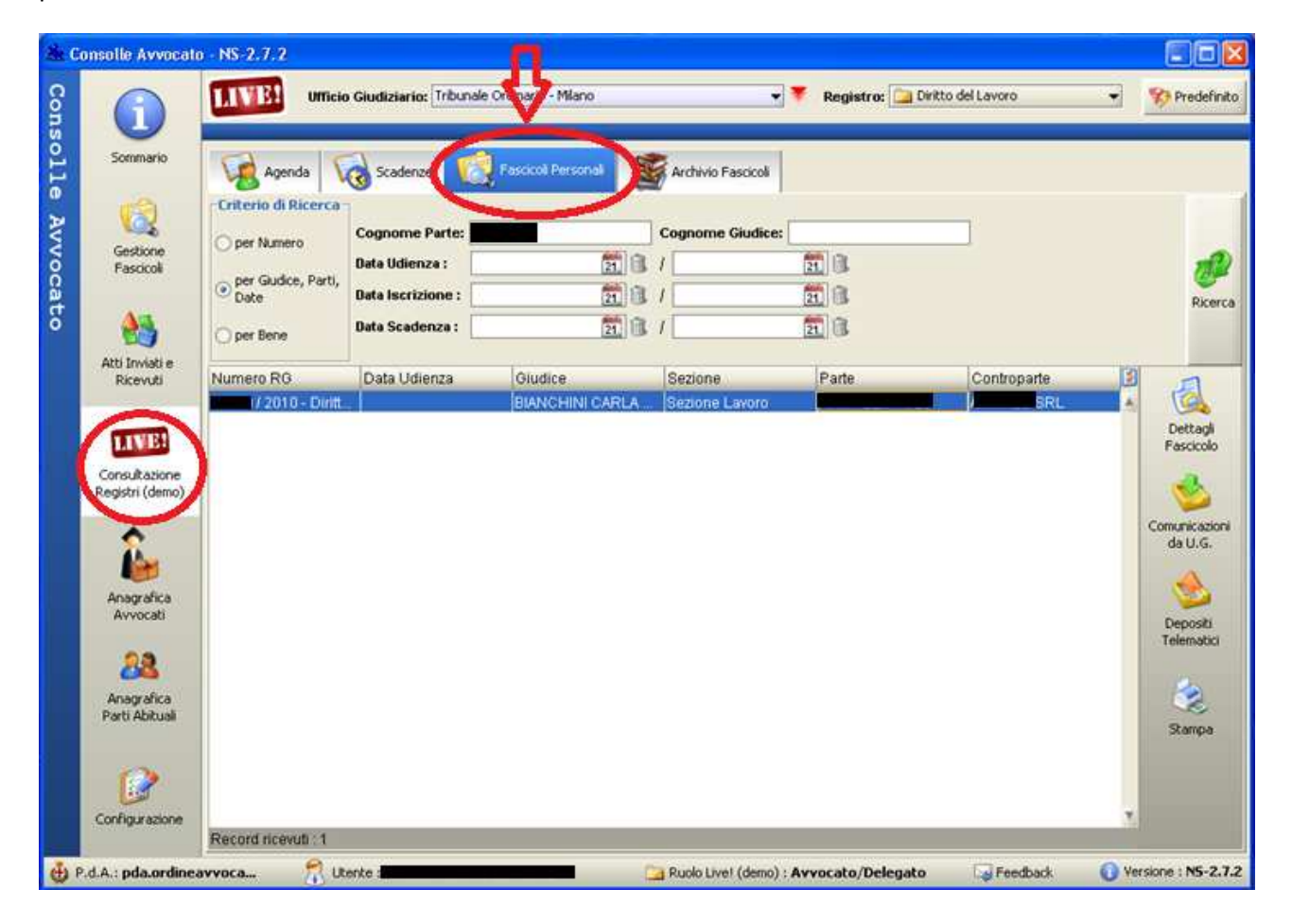

Comparirà un record contenente i dati del fascicolo di interesse. Fare doppio click sul record o cliccare su "Dettagli fascicolo" per aprirlo. Nella successiva schermata, contenente i dati inerenti al procedimento, cliccare su "Eventi di Storico" (terza voce dall'alto nella colonna di sinistra)

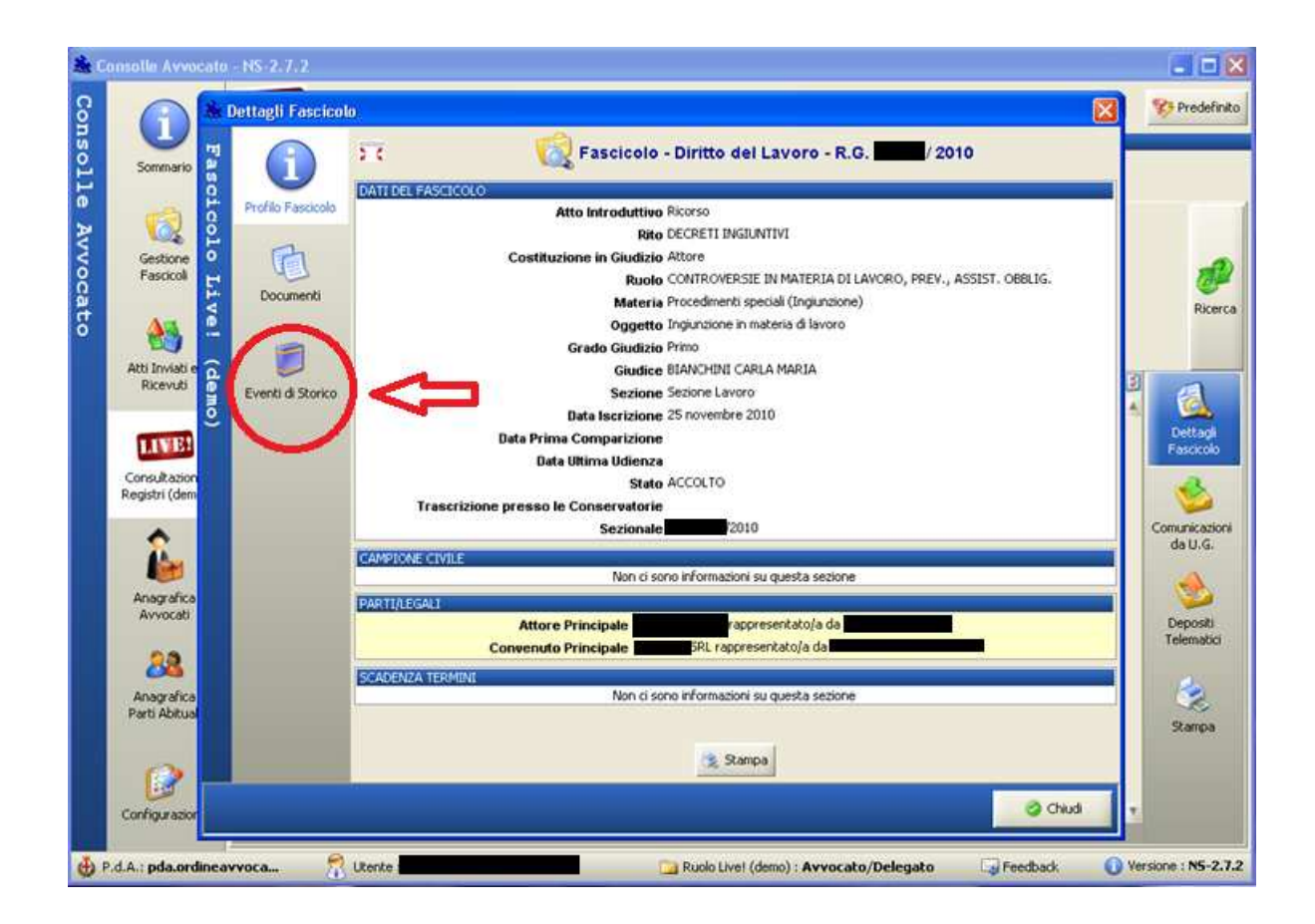

Tra gli eventi associati al fascicolo, selezionare "Iscrizione al ruolo generale", e verificare che la voce sia contrassegnata da un simbolo di documento pdf.

Successivamente, cliccare sul tasto "Visualizza allegati".

| Sommario                                | C Fascicolo - Diritto del Lavoro - R.G. 2010 C Senti Nistronizo |                            |                                  |                   |          |        |
|-----------------------------------------|-----------------------------------------------------------------|----------------------------|----------------------------------|-------------------|----------|--------|
|                                         | Profilo Fascicolo                                               | Tipo                       | Descrizione                      | Data Evento       | Data Doc | 3      |
| 8                                       |                                                                 | AGGIORNAMENTO FASCICOLO D. | FASCICOLO AGGIORNATO             | 20 gennaio 2011   | 20/01/   | A      |
| Gestione                                | Eh.                                                             | DECRETO DI ACCOGLIMENTO    | EMESSO DECRETO DI ACCOGLI        | 09 dicembre 2010  | 09/12/   |        |
| Fascicol                                | 41                                                              | DECRETO DI ACCOGI IMENTO   | EMESSO DECRETO DI ACCOGLI        | 09 dicembre 2010  | 09/12/   |        |
|                                         | Documenti                                                       | ISCRIZIONE RUOLO GENERALE  | SCRITTO A RUOLO GENERALE         | 25 novembre 2010  | 25/11/.  | )      |
| Act 0                                   |                                                                 | ASSEGNAZIONE A SEZIONE     | FASCICOLO ASSEGNATO ALLA S       | 25 novembre 2010  | 25/11/   |        |
| <b>100</b>                              |                                                                 | DESIGNAZIONE GIUDICE       | FASCICOLO ASSEGNATO AL GIU       | 25 novembre 2010  | 25/11/   |        |
| Atti Inviati e 🙃                        |                                                                 |                            |                                  |                   |          |        |
| Ricevuti 🚺                              | Eventi di Storico                                               |                            |                                  |                   | 1 1      | E 1    |
| ő                                       | 1231200023030200                                                |                            |                                  |                   | <b>L</b> | A 19   |
| 1100020                                 |                                                                 |                            |                                  |                   |          | Det    |
| ALL DO                                  |                                                                 |                            |                                  |                   |          | Fase   |
| Consultazion                            |                                                                 |                            |                                  |                   |          | -      |
| Registri (dem                           |                                                                 |                            |                                  |                   |          |        |
|                                         |                                                                 |                            |                                  |                   |          | Comuni |
| - <del></del>                           |                                                                 |                            |                                  |                   |          | dat    |
|                                         |                                                                 |                            |                                  |                   |          |        |
| Anagrafica                              |                                                                 |                            |                                  |                   |          | 1      |
| Avvocati                                |                                                                 |                            |                                  | <b>2</b>          |          | Dep    |
|                                         |                                                                 |                            |                                  |                   |          | Telen  |
| 22                                      |                                                                 |                            |                                  | 45                |          |        |
| Annalis                                 |                                                                 |                            |                                  | V                 |          | . 2    |
| Parti Abitual                           |                                                                 | Record riceval 6           |                                  |                   |          |        |
| 110-000-000-000-000-000-000-000-000-000 |                                                                 | The second reserves of     |                                  |                   |          | Star   |
|                                         |                                                                 | 3                          | Stampa 🛛 🔣 Visualizza Atto, 👘 Vi | Rualizza Allegati |          |        |
|                                         |                                                                 |                            |                                  |                   |          |        |
| Parti Abitual                           |                                                                 | Record ricevult : 6        | Stampa 🛛 🔢 Visualizza Atto 🔝 Vi  | sualizza Allegati |          |        |

Dalla schermata "Allegati dell'Atto" sarà possibile:

- 1. estrarre copia dei documenti allegati al ricorso per decreto ingiuntivo telematico:
- 2. verificare l'apposizione della firma digitale sui documenti (gli allegati firmati, infatti, riportano la dizione pdf.**p7m**)

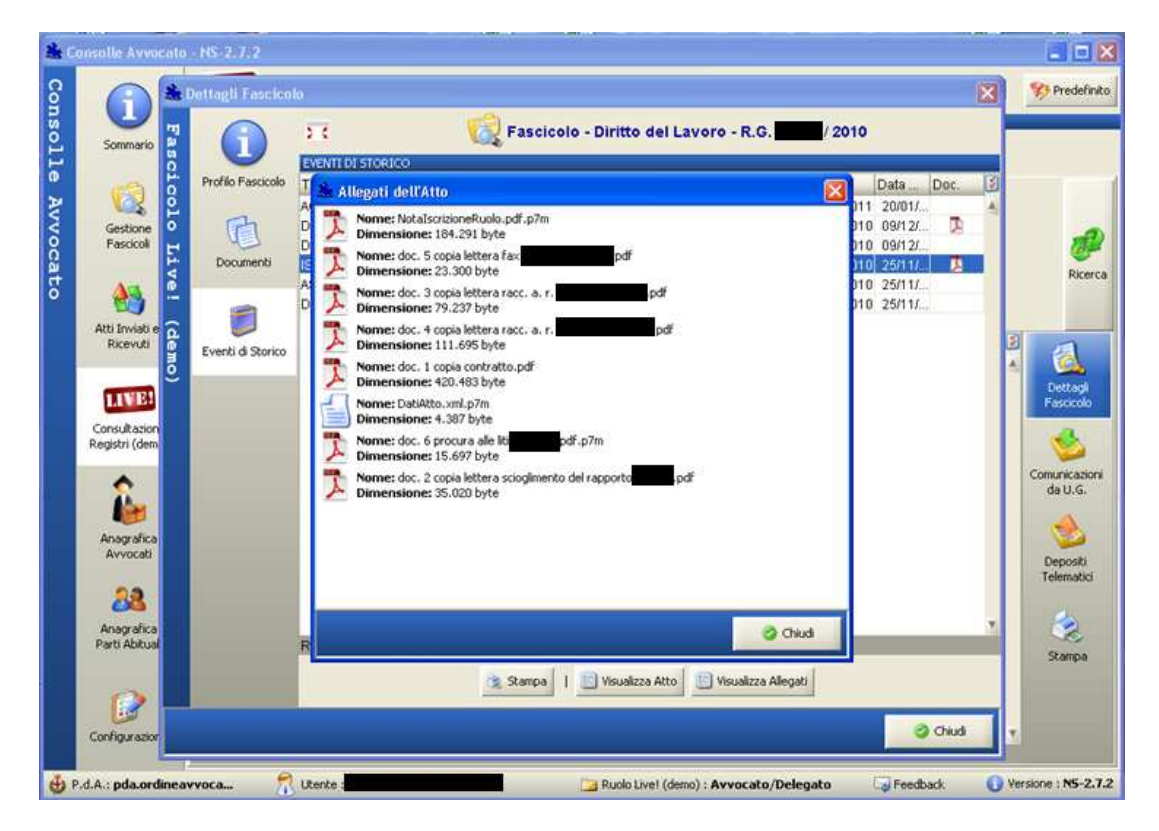